# ISR ワイヤレスの構成例

## 内容

概要 <u>前提条件</u> <u>要件</u> 使用するコンポーネント 背景説明 レガシー ISR と次世代 ISR の識別 設定 レガシー ISR の設定例 次世代 ISR の設定例 Lightweight から Autonomous への ISR AP のアップグレード 確認 トラブルシュート 関連情報

### 概要

このマニュアルでは、シスコのレガシーのサービス統合型ルータ(ISR)と次世代 ISR を見分け る方法を説明し、その設定方法に関する情報を提供します。

## 前提条件

#### 要件

このドキュメントに特有の要件はありません。

#### 使用するコンポーネント

このドキュメントの内容は、特定のソフトウェアやハードウェアのバージョンに限定されるもの ではありません。

このドキュメントの情報は、特定のラボ環境にあるデバイスに基づいて作成されました。このド キュメントで使用するすべてのデバイスは、初期(デフォルト)設定の状態から起動しています 。対象のネットワークが実稼働中である場合には、どのようなコマンドについても、その潜在的 な影響について確実に理解しておく必要があります。

## 背景説明

Cisco ISR にはさまざまなタイプがありますが、ルータの Cisco IOS<sup>® と統合できるのはわずかです。</sup> たとえば、851W、857W、871W、および 877W といったレガシーの ISR の場合、ワイヤレス設 定にアクセスするためには、 Telnet/Secure Shell (SSH) を介してルータにアクセスするか、セキ ュリティ デバイス マネージャ (SDM)を使用する必要があります。一方、861W、881W、 891W、1941W、819W などの次世代 ISR の中には、ワイヤレス アクセス ポイント (AP) があ らかじめ内蔵されているものがあり、AP ブリッジ仮想インターフェイス (BVI)を使用して (GUI または Telnet/SSH を使用して)別々にアクセスできます。

#### レガシー ISR と次世代 ISR の識別

ISR を識別するには、ルータで show ip interface brief コマンドを入力します。

インターフェイス リストに**インターフェイス WLAN-AP 0 および インターフェイス WLAN Gig 0** があれば、それは次世代ルータであり、ワイヤレス AP が内蔵されています。これには、 Telnet/SSH を使用して CLI でアクセスするか、または GUI からアクセスできます。

| BGL.T.19-800-1#<br>BGL.T.19-800-1#sh ip int br | -             |     |        |                       |      |
|------------------------------------------------|---------------|-----|--------|-----------------------|------|
| Interface<br>ocol                              | IP-Address    | OK? | Method | Status                | Prot |
| FastEthernetO                                  | unassigned    | YES | unset  | up                    | up   |
| FastEthernet1                                  | unassigned    | YES | unset  | down                  | down |
| FastEthernet2                                  | unassigned    | YES | unset  | down                  | down |
| FastEthernet3                                  | unassigned    | YES | unset  | down                  | down |
| FastEthernet4                                  | unassigned    | YES | NVRAM  | administratively down | down |
| Vlan1                                          | 10.106.71.189 | YES | DHCP   | up                    | up   |
| Wlan-GigabitEthernetO                          | unassigned    | YES | unset  | up                    | up   |
| wlan-ap0                                       | unassigned    | YES | NVRAM  | up                    | up   |

注:861W、881W、891W、または 1941W のインターフェイス リストに インターフェイ ス WLAN-AP 0 が表示されていない場合、そのルータはワイヤレスをサポートしていません 。

レガシーのルータの場合、show ip int brief コマンドを入力すると、以下が表示されます。

| BGL.K.06-800-1#           |              |     |        |                  |      |          |
|---------------------------|--------------|-----|--------|------------------|------|----------|
| BGL.K.06-800-1#sh ip      | int br       |     |        |                  |      |          |
| Interface                 | IP-Address   | OK? | Method | Status           |      | Protocol |
| Dot11Radio0 🗲             | unassigned   | YES | NVRAM  | administratively | down | down     |
| FastEthernetO             | unassigned   | YES | unset  | up               |      | down     |
| FastEthernet1             | unassigned   | YES | unset  | up               |      | down     |
| FastEthernet2             | unassigned   | YES | unset  | up               |      | down     |
| FastEthernet3             | unassigned   | YES | unset  | up               |      | down     |
| FastEthernet <del>i</del> | unassigned   | YES | DHCP   | up               |      | down     |
| NVIO                      | unassigned   | YES | unset  | administratively | down | down     |
| Vlan1                     | 2.2.2.2      | YES | NVRAM  | up               |      | down     |
| Vlan200                   | 192.168.1.1  | YES | NVRAM  | up               |      | down     |
| Vlan500                   | 172.16.1.150 | YES | NVRAM  | up               |      | down     |
| BGL. K. 06-800-1#         |              |     |        |                  |      |          |

ここにあるように、レガシー ルータの場合、IOS に直接表示されるのは**無線インターフェイスだ** けです。

### 設定

ISR を設定するには、いくつかの方法があります。ルータの IOS がワイヤレスをサポートする場合にレガシー ルータを設定するには、VLAN ごとに BVI インターフェイスでルータを設定する必要があります。また、 BVI を介して無線インターフェイスと VLAN インターフェイスのブリッジでトラフィックをブリッジする必要があります。複数のサービス セット ID(SSID)を使用する場合、各 SSID を各 VLAN にマッピングし、各 VLAN は別の BVI インターフェイスを通して一意のブリッジ グループ(BG)にマッピングする必要があります。

一方、次世代 ISR を設定する場合、設定はそれほど複雑ではありません。ルータと AP 間の接続 を確立したら、他のスタンドアロン AP と同じように AP を設定します。複数のサブインターフ ェイスを備えた単一の BVI インターフェイスが、複数の SSID と VLAN の間の通信をサポートし ます。

次世代 ISR は Cisco Unified Wireless Manager(CUWM)アーキテクチャと同期することもでき ます。ルータ内の AP モジュールは、ワイヤレス LAN コントローラ(WLC)に登録されている 、Light Weight Access Point Protocol(LWAPP)/Control and Provisioning of Wireless Access Points(CAPWAP)モードに変換できます。 ここでは、Autonomous および LWAPP から AP モ ジュールを変換する方法について説明します。

注:861WはLWAPPモードをサポートしません。

#### レガシー ISR の設定例

### Wireless LAN Client

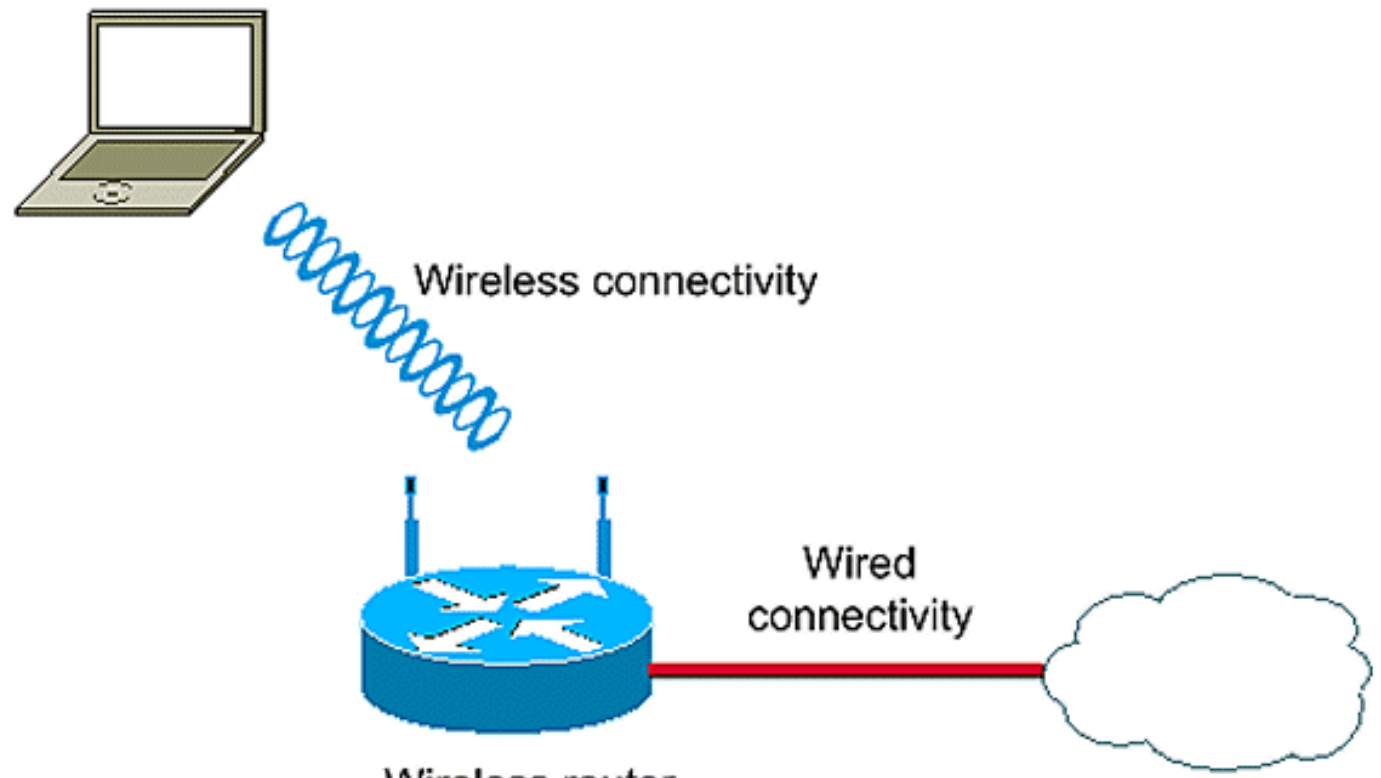

Wireless router

この設定例では、WIFI で保護されたアクセス - 事前共有キー(WPA-PSK)セキュリティを使用 してそれぞれ別々の SSID にマップされた 2 つの VLAN(VLAN 1 および VLAN 2)を使用してい ます。

en conf t vlan 2 mapped to GUESTRITS SSID..Use the vlan as per the network configuration dot11 ssid GUESTRITS vlan 2 mbssid authentication open authentication key-management wpa wpa-psk ascii 0 ciscol23 dot11 ssid INTERNAL >> vlan 1 mapped to INTERNAL SSID vlan 1 authentication open mbssid authentication key-management wpa wpa-psk ascii 0 cisco123 ! ! bridge irb <<< Enables IRB. Allows bridging of traffic !

interface Dot11Radio0

```
no ip address
mbssid
!
encryption vlan 1 mode ciphers tkip << Encryption
!
encryption vlan 2 mode ciphers tkip
!
ssid GUESTRITS
1
ssid INTERNAL
1
speed basic-1.0 basic-2.0 basic-5.5 6.0 9.0
 basic-11.0 12.0 18.0 24.0 36.0 48.0 54.0
station-role root
interface Dot11Radio0.1
                                    <<< Corresponding Sub Interface
                                        configuration for Radio
encapsulation dot1Q 1 native
bridge-group 1
                                    <<< Bridging between VLAN 1 and
bridge-group 1 subscriber-loop-control Dot11 0.1
bridge-group 1 spanning-disabled
bridge-group 1 block-unknown-source
no bridge-group 1 source-learning
no bridge-group 1 unicast-flooding
1
interface Dot11Radio0.2
                                      <<< Corresponding Sub Interface
encapsulation dot1Q 2
                                          configuration for Radio
bridge-group 2
                                      <<< Bridging between VLAN 2 and
bridge-group 2 subscriber-loop-control
                                          Dot11 0/2
bridge-group 2 spanning-disabled
bridge-group 2 block-unknown-source
no bridge-group 2 source-learning
no bridge-group 2 unicast-flooding
1
interface Vlan1
no ip address
bridge-group 1
                                      <<< Bridging between VLAN 1 and
                                          Dot11 0/1
interface Vlan2
no ip address
bridge-group 2
                                      <<< Bridging between VLAN 2 and
                                          Dot11 0.2
1
interface BVI1
                                       << BVI 1 for VLAN 1
ip address 10.0.0.2 255.255.255.0
!
interface BVI2
                                       << BVI 2 for VLAN 2
ip address 192.168.1.1 255.255.255.0
!
1
bridge 1 protocol ieee
                                      <<< Mandatory Bridging commands
bridge 1 route ip
bridge 2 protocol ieee
bridge 2 route ip
1
```

#### 次世代 ISR の設定例

次世代ルータを設定するには、次の手順を実行します。

 ルータで使用可能なリバース コンソール インターフェイス(インターフェイス WLAN-AP 0)を使用して、ルータと AP 間の接続を確立します。 IP を割り当てるには、このインター フェイスの IP アドレスを使用します(IP アドレスを割り当てるか、IP unnumbered VLAN Xコマンドを使用できます)。

ここでは IP unnumbered VLAN コマンドを使用した例を示します。

```
en
conf t
int wlan-ap 0
ip unnumbered vlan 1
no shut
```

show ip int br コマンドを入力すると、以下が表示されます。

| BGL.T.19-800-1#            |               |     |        |                       |          |
|----------------------------|---------------|-----|--------|-----------------------|----------|
| 8GL.T.19-800-1#sh ip int b | r             |     |        |                       |          |
| Interface                  | IP-Address    | OK? | Method | Status                | Protocol |
| FastEthernetO              | unassigned    | YES | unset  | up                    | up       |
| FastEthernet1              | unassigned    | YES | unset  | down                  | down     |
| FastEthernet2              | unassigned    | YES | unset  | down                  | down     |
| FastEthernet3              | unassigned    | YES | unset  | down                  | down     |
| FastEthernet4              | unassigned    | YES | NVRAM  | administratively down | down     |
| Vlani 🔶                    | 10.106.71.189 | YES | DHCP   | up                    | up       |
| Wlan-GigabitEthernetO      | unassigned    | YES | unset  | up                    | up       |
| wlan-apO 📥                 | 10.106.71.189 | YES | NVRAM  | up                    | up       |
| BGL.T.19-800-1#            |               |     |        |                       |          |

これにより、AP モジュールにログインできます。

2. AP にログインするには service module WLAN-ap 0 session コマンドを入力します。

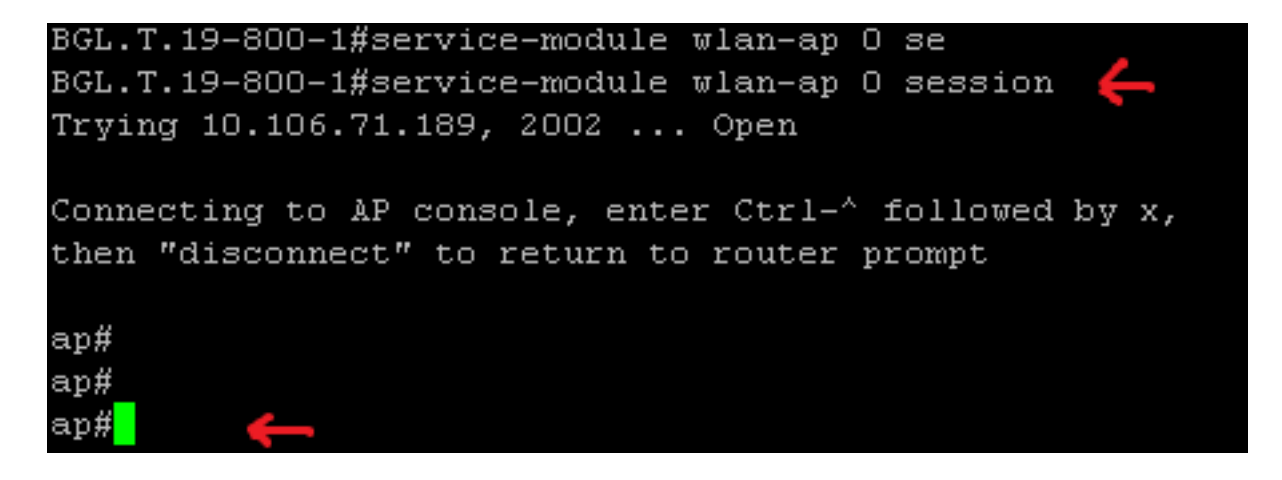

スタンドアロン AP を設定するのに使用するのと同じプロセスを実行します。このほかの設 定例については、「<u>設定例と TechNotes」インデックス ページを参照してください。</u>

展開が複数の VLAN と SSID で構成されている場合、WLAN-GIG 0 インターフェイスを、ル

ータ上で必要な VLAN を許可するトランク ポートとして設定する必要があります。

BGL.T.19-800-1#sh run int wlan-gigabitEthernet O Building configuration... Current configuration : 146 bytes ! interface Wlan-GigabitEthernetO description Internal switch interface connecting to the embedded AP switchport mode trunk no ip address end

#### Lightweight から Autonomous への ISR AP のアップグレード

内蔵の AP で **AP801-RCVK9W8-M** などの LWAPP イメージ(AP801-RCVK9W8-M の **W8 は** LWAPP イメージを示すのに対し、W7 は Autonomous イメージを示す)を実行している場合、 Config t コマンドは機能しません。このコマンドを実行するには、AP で Autonomous イメージを 使用する必要があります。この問題を解決するには、Lightweight から Autonomous に ISR AP を アップグレードする必要があります。

次のコマンドを入力します。

#### Router>en

Router#config t

Router(config t)#service-module wlan-ap0 bootimage autonomous

これらのコマンドを使用して、AP モードを変更できます。AP で Autonomous イメージをロード して実行する場合、前述のコマンドで Autonomous を使用します。AP で LWAPP イメージをロ ードし、ブートする場合は、Unified を入力して、次のコマンドで AP をリロードします。

Router(config t)#service-module wlan-ap 0 reload

これにより、AP が Autonomous に設定されます。このプロセスはほとんどのケースに対応しま す。ただし、問題が発生した場合は、手動のプロセスを使用できます。

1. ご使用のラップトップに **TFTPd32 をダウンロードし、インストールします。**AP801 シリー ズの最新の IOS イメージをダウンロードします。

Cisco.com に移動します。画面上部近くの [Support] タブをクリックします。[Download Software] をクリックします。[Wireless] を選択し、次に製品のドロップダウン リストから [Integrated routers and switches] を選択します。[Router Model] を選択します。適切な IOS イメージを選択します。[12.4(21a)JY](または、必要に応じてそれ以降)を選択します。 2. ルータから AP モジュールにログインし、次のコマンドを入力します。

AP>enAP#debug capwap console cli OR debug lwapp console cliAP#config t (この設定コ マンドは機能するようになっています)AP(config-t)#int GIG 0 or int FA 0AP(config - int)#ip addresss <address > <mask> (ラップトップ IP アドレスへの接続があり、両方が同じサブ ネットにあることを確認します)AP(config - int)#no shutAP(config - int)#end

- 3. AP を Autonomous にアップグレードするには、archive download commands を入力します
  - 0

AP#archive download-sw /force-reload /overwrite tftp://<TFTP ip address (laptops IP)>/<Autonomous image.tar>AP#archive download-sw /overwrite /force-reload tftp://10.0.0.4/ap801-k9w7-tar.124-21a.JY.tar これで手動の設定プロセスは完了です。

注: AP が Autonomous モードで、これを LWAPP に変換するには、archive downloads コ マンドを使用して、Autonomous-Cisco Internetwork Operating System (AIOS)イメージの 代わりに LWAPP Recovery イメージを選択します。

## 確認

現在、この設定に使用できる確認手順はありません。

## トラブルシュート

現在、この設定に関する特定のトラブルシューティング情報はありません。

## 関連情報

- <u>データシート Cisco 800 シリーズ ルータ</u>
- ・<u>モデルの比較 Cisco 800 シリーズ ルータ</u>
- ・固定 ISR でのワイヤレス認証タイプの設定例
- ・ <u>テクニカル サポートとドキュメント Cisco Systems</u>